## 参加登録・視聴方法のご案内

#### 本学会については、WEB開催プラットフォームとして<mark>「メディカルプライム」を使用して</mark> 開催いたします。「メディカルプライム」へ会員登録後に参加登録・視聴が可能となります。

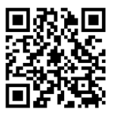

サムネイルをクリック

オンデマンド

Mac環境の場合

・Safari(最新版)

Google Chrome(最新版)

・Mozilla Firefox(最新版)

### https://medicalprime.jp/event/jsnhd68/

#### メディカルプライムに会員登録する ※昨年参加された方は会員登録は不要です。

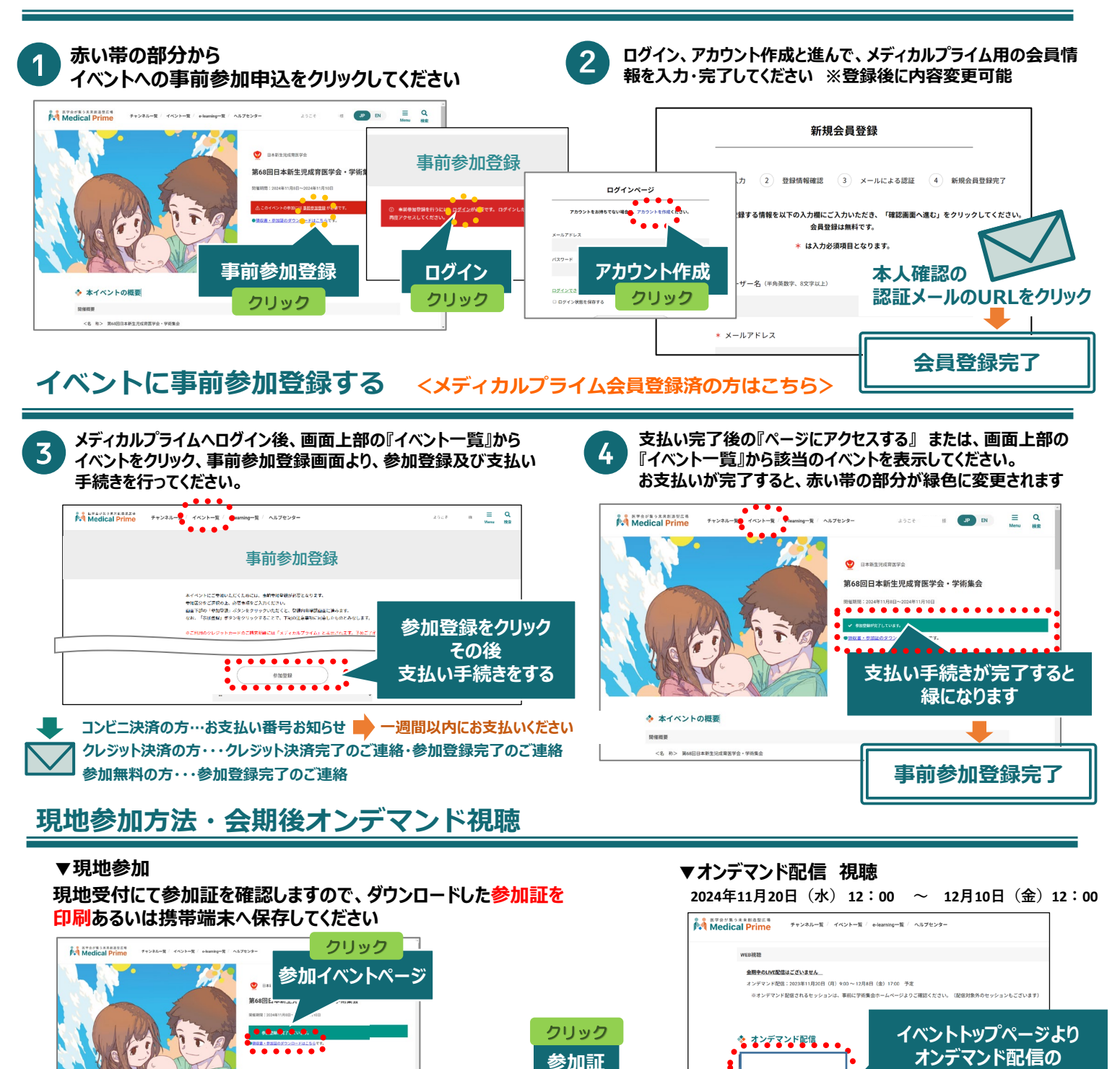

第67回日本新生児成育医学会·学術集会

※最新版に更新をお願いします

推奨ブラウザ

会員 2023 10-02 20:37

-

Windows環境の場合

•Google Chrome(最新版)

・Mozilla Firefox(最新版)

・Microsoft Edge(最新版)

• 🔳

# 抄録集ダウンロード方法のご案内

抄録集は、参加登録完了後にご覧いただけます。 参加登録がお済でない方は<u>こちら</u>からお進みください。 ※招待者の方は、下記と同様の流れにて閲覧いただけます。

https://medicalprime.jp/event/jsnhd68/

### 抄録集のダウンロードは、イベントページから可能です。

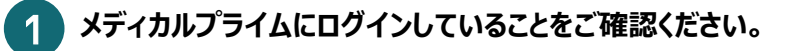

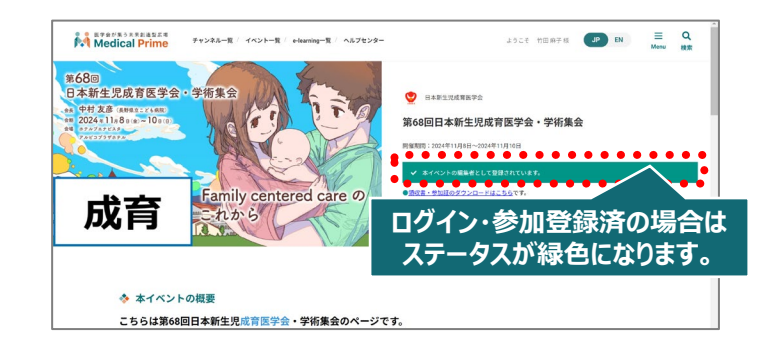

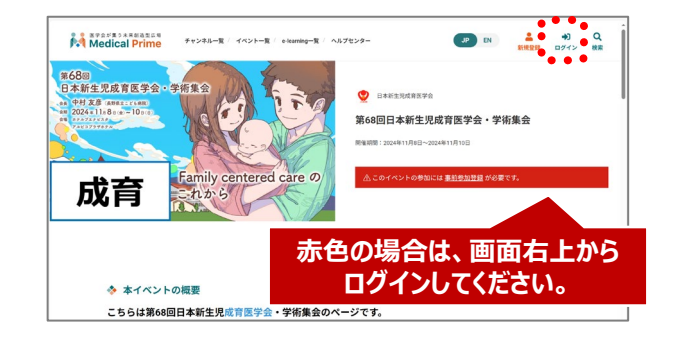

2

画面を下にスクロールしていただき資料ダウンロードからご覧ください。

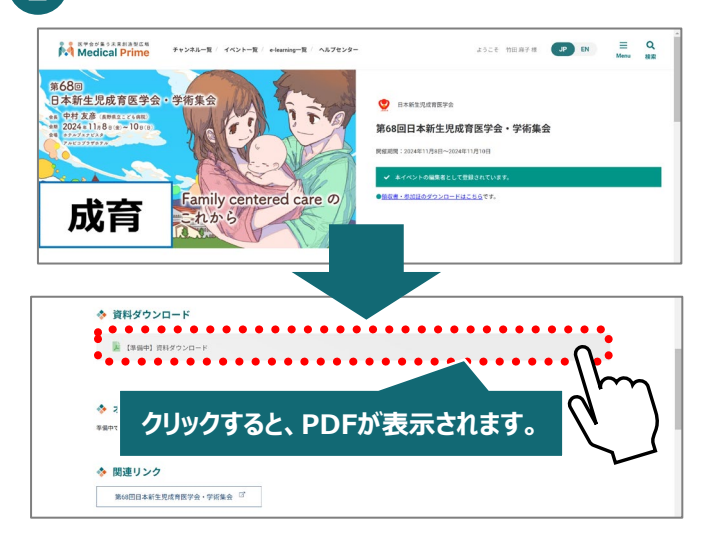

Windows環境の場合 ・Google Chrome(最新版) ・Mozilla Firefox(最新版)

・Microsoft Edge(最新版)

**Mac環境の場合** ・Safari(最新版) ・Google Chrome(最新版) ・Mozilla Firefox(最新版)

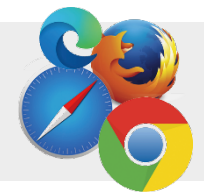